## SATELLITE RADIO CONTROLS

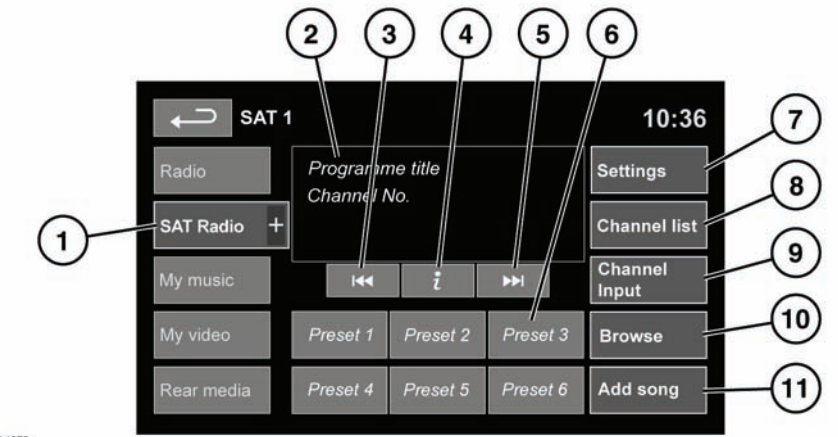

SL1973

# 

Do not adjust the touch screen controls, or allow the system to distract the driver, while the vehicle is moving. Driver distraction can lead to accidents, causing serious injury or death.

- 1. Satellite band selection:
  - Touch to select satellite radio.
  - Touch + to view and select a band (SAT 1, 2 or 3). The radio will tune to the last used channel on that band.

The Satellite band selection box will close after 5 seconds without use or can be closed by selecting **SAT radio**.

- 2. Display showing the current channel, the associated Category and relevant radio text. This information is also displayed in the instrument panel.
- 3. Seek down:
  - Touch to seek previous available channel.

- 4. Channel information: Touch to view a pop-up of information broadcast by the channel.
- 5. Seek up:
  - Touch to find the next available channel.
- **6.** Channel presets: Each SAT band has six preset positions.
  - Touch and release to tune to the channel stored on that preset.
  - Touch and hold to store the current channel stored on that preset.
  - Use the seek buttons on the steering wheel to select the next or previous preset channel.

**Note:** If a selected preset channel is unsubscribed, or has become unsubscribed, the Sirius phone number and a message will be displayed. See **119**, **SUBSCRIPTION SETUP**. Only subscribed channels can be saved as presets.

- 7. Settings. Select to view the Settings menu:
  - **Options**: To activate/deactivate Song seek and to view and edit the Song memory.
  - Channel skip: Select individual channels or entire categories (select Skip all) from the list. The selected channels/categories will be skipped when using the Seek controls.
  - Parental lock: Select individual channels or entire categories (Lock all) from the list. Locked channels/ categories cannot be selected without first entering the correct PIN. A 4-digit PIN needs to be entered to access the parental lock area. The default PIN is "0000" Select Edit PIN to change the PIN.

**Note:** If the PIN is forgotten, it can be reset by touching and holding Parental lock for 10 seconds, then touching and holding SAT information for 10 seconds.

- SAT information: Select to view your SIRIUS ID number and subscription contact number.
- 8. Channel list: Touch to view a list of available categories. Select the desired category to view the list of corresponding channels. Make your channel selection from the list.
- Channel input: Select to use the numerical touch-pad to enter a channel number. The OK soft key can be used at any time to enter your selection. If a single number, e.g. 7, is entered, SDARS will tune to that channel.

If 07 or 007 is entered, SDARS will still tune to the same channel. If **OK** is not touched after numbers are selected, the station will automatically tune to that station following a time out period. **10. Browse:** Select from the list of categories to view the details (channel number, artist and title of current track) of the channels in the selected category.

**Note:** If there is more information than can fit on the display, select **i** to view all the information available.

Select a channel from the list to tune to that channel (list is still displayed for further browsing).

11. Add song: Select to add the currently playing song title to the song memory. Subsequently, if a subscribed channel is broadcasting a song and its title is stored in the song memory, a pop-up will be displayed giving you the option to tune to that channel.

If the song memory is full and the vehicle is stationary, the option to edit the memory is available on a pop-up screen. Existing song titles can be deleted from the memory, allowing alternative song titles to be stored.

## SUBSCRIPTION SETUP

Channel 184 (The Weather Channel) is available as a preview channel for a limited time only. Once the preview has expired, or to receive further satellite radio stations, you will need to subscribe to SIRIUS.

From inside your vehicle, call SIRIUS using the displayed number. You will need your credit card details and the SIRIUS ID number (also displayed on-screen).

**Note:** With a Bluetooth<sup>®</sup> phone paired and connected to the vehicle, you can touch the green phone icon to call the SIRIUS subscription line.

#### SATELLITE RADIO RECEPTION

Satellite radio can significantly increase the number of radio channels available.

Where satellite signal strength is adversely affected by terrain, ground transmitters are used to relay the signal.

**Note:** If any auxiliary electrical equipment is connected to the vehicle, then this may reduce the radio sound quality.

### SONG SEEK

If a subscribed channel is broadcasting a track that is stored in the song memory, a pop-up will be displayed giving you the option to tune to the channel playing that track.

## **CHANNEL UPDATE**

Channel line-ups will be automatically updated. When this occurs, the audio will mute and **Updating channels...** is displayed along with a progress bar. Once the update is complete, the radio will tune to the last tuned channel or if the last tuned channel is now invalid, the radio will tune to the lowest channel number available.